### [FORT] Práctica 10: NTFS y APPLOCKER

# 1. ¿Es posible customizar la seguridad de UAC de una manera más precisa?

Si, se puede customizar con mayor precisión mediante el uso de Directivas de Seguridad Local (secpol.msc):

| 🚡 Directiva de seguridad local                                                                                                    |                                                                                                    |                                                                                                    | -                                                              |                                                                        | ×                    |
|----------------------------------------------------------------------------------------------------|----------------------------------------------------------------------------------------------------|----------------------------------------------------------------------------------------------------|----------------------------------------------------------------|------------------------------------------------------------------------|----------------------|
| Archivo Acción Ver Ayuda                                                                                                    |                                                                                                    |                                                                                                    |                                                                |                                                                        |                      |
| Archivo Acción Ver Ayuda<br>Archivo Acción Ver Ayuda<br>Configuración de seguridad<br>Directivas de cuenta<br>Directivas locales<br>Mindows Defender Firewall con segur<br>Directivas de Administrador de listas (<br>Directivas de clave pública<br>Directivas de restricción de software<br>Directivas de control de aplicaciones<br>Directivas de seguridad IP en Equipo I<br>Configuración de directiva de auditor | Nombre<br>Directivas de cuenta<br>Nombre<br>Nombre | Descripción<br>Directivas de bloqueo de cont<br>Directivas de opciones de seg<br>Windows Defender Firewall co<br>Directivas de grupo de ubicac<br>Directivas de control de aplica<br>Administración del protocolo<br>Configuración de directiva de | traseña<br>uridad,<br>on segu<br>ión, ico<br>aciones<br>de seg | y cuenta<br>derecho<br>ridad ava<br>no y nor<br>uridad de<br>ría avanz | s<br>n<br>e l<br>ada |
|                                                                                                    | Configuración de directiva de auditoría a                                                                                                    | Configuración de directiva de                                                                                                    | audito                                                         | ría avanz                                                              | ada                  |
|                                                                                                    |                                                                                                    |                                                                                                    |                                                                |                                                                        |                      |

Con estas directivas se pueden realizar ajustes en las políticas como las de opciones de seguridad:

| <ul> <li>Directiva de seguridad local</li> <li>Archivo Acción Ver Ayuda</li> <li></li></ul>                                                                                                    |                                                                                                    |                                          |        | ×           |
|----------------------------------------------------------------------------------------------------|----------------------------------------------------------------------------------------------------|------------------------------------------|--------|-------------|
| Archivo Acción Ver Ayuda                                                                                                    |                                                                                                    |                                          |        |             |
|                                                                                                    |                                                                                                    |                                          |        |             |
|                                                                                                    |                                                                                                    |                                          |        |             |
| <ul> <li>Configuración de seguridad</li> <li>Directivas de cuenta</li> <li>Directivas locales</li> <li>Directiva de auditoría</li> <li>Acceso a redes: modelo de seguridad y uso compartido para cuentas locales</li> <li>Clási</li> <li>Opciones de seguridad</li> <li>Windows Defender Firewall con segur</li> <li>Directivas de clave pública</li> <li>Directivas de clave pública</li> <li>Directivas de control de aplicaciones</li> <li>Directivas de seguridad IP en Equipol</li> <li>Configuración de directiva de auditori</li> <li>Acceso a redes: returas y class compartidos accesibles anónimamente</li> <li>No ec</li> <li>Directivas de seguridad IP en Equipol</li> <li>Acceso a redes: returas y subrutas del Registro accesibles remotamente</li> <li>Acceso a redes: returas y subrutas del Registro accesibles remotamente</li> <li>Acceso a redes: returas y subrutas del Registro accesibles remotamente</li> <li>Acceso a redes: returas y subrutas del Registro accesibles remotamente</li> <li>Acceso a redes: returas y subrutas del Registro accesibles remotamente</li> <li>Acceso a redes: rutas y subrutas del Registro accesibles remotamente</li> <li>Acceso a redes: rutas y subrutas del Registro accesibles remotamente</li> <li>Acceso a redes: rutas y subrutas del Registro accesibles remotamente</li> <li>Acceso a redes: rutas y subrutas del Registro accesibles remotamente</li> <li>Acceso a redes: rutas y subrutas del Registro accesibles remotamente</li> <li>Acceso a redes: rutas y subrutas del Registro accesibles remotamente</li> <li>Acceso a redes: rutas y subrutas del Registro accesibles remotamente</li> <li>Acceso a redes: rutas y subrutas del Registro accesibles remotamente</li> <li>Acceso a redes: rutas y subrutas del Registro accesibles remotamente</li> <li>Acceso a redes: rutas y subrutas del Registro accesibles remotamente</li> <li>Acceso a redes: rutas y subrutas del Registro accesibles remotamente</li></ul> | onfiguración de segu<br>ásico: usuarios locale<br>ishabilitada<br>ishabilitada<br>ishabilitada<br>ishabilitada<br>o está definido<br>istem\CurrentContro<br>o está definido<br>ishabilitada<br>ishabilitada<br>ishabilitada<br>ishabilitada<br>ishabilitada<br>ishabilitada<br>ishabilitada<br>ishabilitada<br>ishabilitada<br>ishabilitada<br>ishabilitada<br>ishabilitada<br>ishabilitada | ridad<br>25 se aul<br>ISet\Co<br>ISet\Co | ntrol\ | Pro<br>Prir |
|                                                                                                    |                                                                                                    |                                          |        |             |

#### También se puede utilizar el registro (regedit) en "HKEY\_LOCAL\_MACHINE\SOFTWARE\Microsoft\Windows\CurrentVersion\Policies\System" para customizar algunos parámetros de UAC:

| 🔡 Editor del Registro                                                                                                    |                                                                                                    |                                                                                                    |                                                                                                    | - | $\times$ |
|----------------------------------------------------------------------------------------------------|----------------------------------------------------------------------------------------------------|----------------------------------------------------------------------------------------------------|----------------------------------------------------------------------------------------------------|---|----------|
| Archivo Edición Ver Favoritos Ayuda                                                                                                    |                                                                                                    |                                                                                                    |                                                                                                    |   |          |
| Equipo\HKEY_LOCAL_MACHINE\SOFTWARE\Microsoft\Windows\Cu                                                                                                    | rrentVersion\Policies\System                                                                                                    |                                                                                                    |                                                                                                    |   |          |
| <ul> <li>MMDevices</li> <li>NcdAutoSetup</li> <li>NetCache</li> <li>NetworkServiceTriggers</li> <li>Notifications</li> <li>OEMInformation</li> <li>OneSettings</li> <li>OOBE</li> <li>OpenWith</li> <li>OpenWith</li> <li>OpenWith</li> <li>Operaulayout</li> <li>Parental Controls</li> <li>PerceptionSimulationExtensions</li> <li>Personalization</li> <li>PhotoPropertyHandler</li> <li>PlayReady</li> <li>Policies</li> <li>ActiveDesktop</li> <li>Attachments</li> <li>DataCollection</li> <li>Ext</li> <li>NonEnum</li> <li>Servicing</li> <li>System</li> <li>Audit</li> <li>UIPI</li> <li>PowerEfficiencyDiagnostics</li> <li>PrecisionTouchPad</li> </ul> | Nombre<br>(Predeterminado)<br>(ConsentPromptBehaviorAdmin<br>ConsentPromptBehaviorUser<br>dontdisplaylastusername<br>DSCAutomationHostEnabled<br>EnableCursorSuppression<br>EnableFullTrustStartupTasks<br>EnableIstallerDetection<br>EnableSecureUIAPaths<br>EnableUA<br>EnableSecureUIAPaths<br>EnableUADesktopToggle<br>EnableUADesktopToggle<br>EnableUVirtualization<br>Elegalnoticecaption<br>Elegalnoticetext<br>PromptOnSecureDesktop<br>SupportFullTrustStartupTasks<br>SupportVupStartupTasks<br>SupportVupStartupTasks<br>SupportVupStartupTasks<br>SupportVupStartupTasks<br>SupportVupStartupTasks<br>SupportVupStartupTasks<br>SupportVupStartupTasks<br>SupportVupStartupTasks<br>SupportVupStartupTasks<br>SupportVupStartupTasks<br>SupportVupStartupTasks<br>SupportVupStartupTasks | Tipo<br>REG_SZ<br>REG_DWORD<br>REG_DWORD<br>REG_DWORD<br>REG_DWORD<br>REG_DWORD<br>REG_DWORD<br>REG_DWORD<br>REG_DWORD<br>REG_DWORD<br>REG_DWORD<br>REG_SZ<br>REG_SZ<br>REG_DWORD<br>REG_DWORD<br>REG_DWORD<br>REG_DWORD<br>REG_DWORD<br>REG_DWORD<br>REG_DWORD<br>REG_DWORD<br>REG_DWORD<br>REG_DWORD<br>REG_DWORD<br>REG_DWORD | Datos<br>(valor no establecido)<br>0x0000005 (5)<br>0x0000000 (0)<br>0x00000002 (2)<br>0x00000001 (1)<br>0x00000001 (1) |   |          |
|                                                                                                    |                                                                                                    |                                                                                                    |                                                                                                    |   |          |

### Sobre una carpeta "Examen" creada en "C:\" se van a realizar las siguientes configuraciones de UAC:

## a) LECTURA: El usuario2 puede leer contenido pero no eliminar o crear carpetas/archivos

Para realizar esta configuración primero hay que dirigirse a las propiedades de la carpeta Examen:

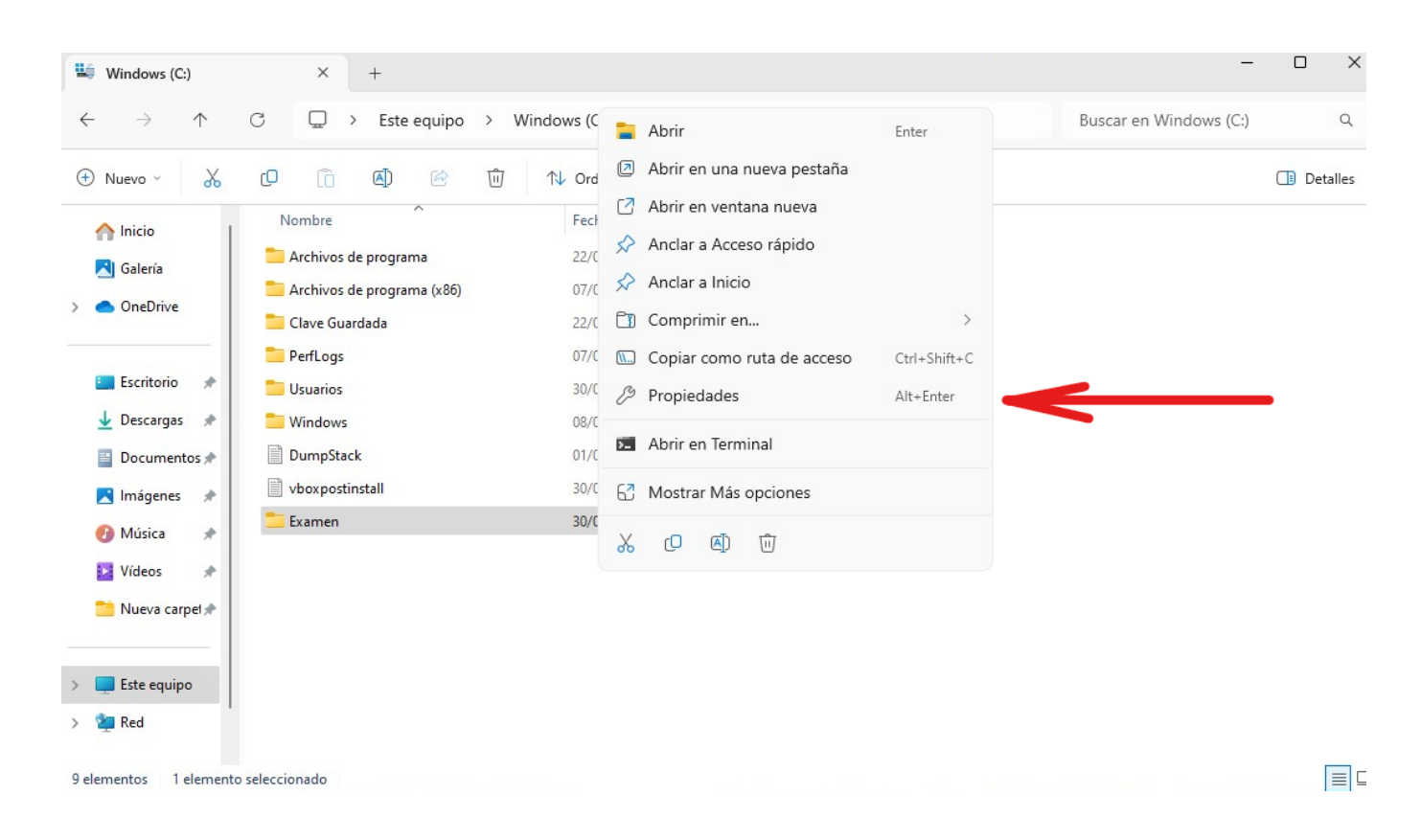

En la ventana que saldrá hay que dirigirse a la pestaña de seguridad:

| Propi                                                                     | edades: Ex                                                                                                    | amen                                                           |                      | ×            |  |
|---------------------------------------------------------------------------|----------------------------------------------------------------------------------------------------|----------------------------------------------------------------|----------------------|--------------|--|
| General                                                                   | Compartir                                                                                                    | Seguridad                                                      | Versiones anteriores | Personalizar |  |
| Nombre                                                                    | e de objeto:                                                                                                    | C:\Examen                                                      | I                    |              |  |
| Nombre                                                                    | s de grupos                                                                                                    | o usuarios:                                                    |                      |              |  |
| SY<br>See Sy<br>See Ad<br>See Us                                          | Usuarios autentificados         SYSTEM         Administradores (MCBSW11\Administradores)         Usuarios (MCBSW11\Usuarios) |                                                                |                      |              |  |
| Para ca                                                                   | Para cambiar los permisos, haga clic en Editar. Editar                                                                       |                                                                |                      |              |  |
| Permiso<br>autentifi                                                      | is de Usuari<br>icados                                                                                                    | os                                                             | Permitir             | Denegar      |  |
| Contr                                                                     | rol total                                                                                                    |                                                                |                      |              |  |
|                                                                           |                                                                                                    |                                                                |                      |              |  |
| Modi                                                                      | ficar                                                                                                    |                                                                | ~                    |              |  |
| Modi<br>Lectu                                                             | ficar<br>ura y ejecuci                                                                                                    | ión                                                            | $\sim$               |              |  |
| Modi<br>Lectu<br>Most                                                     | ficar<br>ura y ejecuc<br>rar el conter                                                                                       | ión<br>nido de la caŋ                                          | v<br>v<br>peta       |              |  |
| Modi<br>Lectu<br>Most<br>Lectu                                            | ficar<br>ura y ejecuci<br>rar el conter<br>ura                                                                               | ión<br>iido de la caŋ                                          | peta                 |              |  |
| Modi<br>Lectu<br>Mostr<br>Lectu<br>Escrit                                 | ficar<br>ura y ejecuc<br>rar el conter<br>ura<br>tura                                                                        | ión<br>nido de la caŋ                                          | peta                 |              |  |
| Modi<br>Lectu<br>Most<br>Lectu<br>Escrit<br>Para es<br>configu<br>en Opci | ficar<br>ura y ejecuci<br>ura<br>ura<br>tura<br>pecificar pe<br>raciones ava<br>iones avanz                                  | ión<br>nido de la can<br>misos especi<br>anzadas, hag<br>adas. | ales o Opcione       | s avanzadas  |  |

En dicha pestaña se presiona sobre el botón "Opciones Avanzadas" para que se muestre la siguiente ventana:

| e clic en una entrada de p<br>Acceso<br>Control total<br>Control total                   | permiso. Para modificar<br>Heredada de<br>C:\ | una entrada de permiso, seleccione la<br>Se aplica a<br>Esta carpeta, subcarpetas y arc |
|------------------------------------------------------------------------------------------|-----------------------------------------------|-----------------------------------------------------------------------------------------|
| Cambiar<br>ivo<br>clic en una entrada de p<br>Acceso<br>Control total<br>Control total   | permiso. Para modificar<br>Heredada de<br>C:\ | una entrada de permiso, seleccione la<br>Se aplica a<br>Esta carpeta, subcarpetas y arc |
| Cambiar<br>ivo<br>e clic en una entrada de p<br>Acceso<br>Control total<br>Control total | permiso. Para modificar<br>Heredada de<br>C:\ | una entrada de permiso, seleccione la<br>Se aplica a<br>Esta carpeta, subcarpetas y arc |
| ivo<br>e clic en una entrada de p<br>Acceso<br>Control total<br>Control total            | bermiso. Para modificar<br>Heredada de<br>C:\ | una entrada de permiso, seleccione la<br>Se aplica a<br>Esta carpeta, subcarpetas y arc |
| c clic en una entrada de p<br>Acceso<br>Control total<br>Control total                   | Heredada de                                   | una entrada de permiso, seleccione la<br>Se aplica a<br>Esta carpeta, subcarpetas y arc |
| Control total<br>Control total                                                           | C:\                                           | Esta carpeta, subcarpetas y arc                                                         |
| Control total                                                                            | <b>C1</b>                                     |                                                                                         |
|                                                                                          | Cil                                           | Esta carpeta, subcarpetas y arc                                                         |
| Lectura y ejecución                                                                      | C:\                                           | Esta carpeta, subcarpetas y arc                                                         |
| Modificar                                                                                | C:\                                           | Esta carpeta, subcarpetas y arc                                                         |
|                                                                                          |                                               |                                                                                         |
|                                                                                          |                                               |                                                                                         |
| e objetos secundarios po                                                                 | or entradas de permisos                       | heredables de este objeto                                                               |
|                                                                                          | e objetos secundarios po                      | e objetos secundarios por entradas de permisos                                          |

### Tras eso se presiona en el botón de agregar:

| Entidad de seguridad:       Seleccionar una entidad de seguridad         Tipo:       Permitir         Se aplica a:       Esta carpeta, subcarpetas y archivos         Permisos básicos:       Mostrar permisos avant         Ocntrol total       Modificar         Lectura y ejecución       Mostrar el contenido de la carpeta         Electura       Escritura         Permisos especiales       Aplicar estos permisos solo a objetos y/o contenedores dentro de este contenedor | 📒 Entrada de perm | iso para Examen                                                   | — <b>D</b> X               |
|----------------------------------------------------------------------------------------------------|-------------------|-------------------------------------------------------------------|----------------------------|
| Tipo: Permitir   Se aplica a: Esta carpeta, subcarpetas y archivos     Permisos básicos: Mostrar permisos avanta   Ontrol total Mostrar el contenido de la carpeta   Ectura Escritura   Escritura Permisos especiales   Aplicar estos permisos solo a objetos y/o contenedores dentro de este contenedor                                                                                                    | Entidad de seguri | dad: Seleccionar una entidad de seguridad                         |                            |
| Se aplica a: Esta carpeta, subcarpetas y archivos                                                                                                    | Тіро:             | Permitir $\checkmark$                                             |                            |
| Permisos básicos:       Mostrar permisos avant                                                                                                    | Se aplica a:      | Esta carpeta, subcarpetas y archivos $$                           |                            |
| Permisos básicos:       Mostrar permisos avanta         Ontrol total       Modificar         Electura y ejecución       Mostrar el contenido de la carpeta         Electura       Escritura         Permisos especiales       Borrar toc         Aplicar estos permisos solo a objetos y/o contenedores dentro de este contenedor       Borrar toc                                                                                                    |                   |                                                                   |                            |
| <ul> <li>Control total</li> <li>Modificar</li> <li>Lectura y ejecución</li> <li>Mostrar el contenido de la carpeta</li> <li>Lectura</li> <li>Escritura</li> <li>Permisos especiales</li> <li>Aplicar estos permisos solo a objetos y/o contenedores dentro de este contenedor</li> </ul>                                                                                                    | Permisos básicos: |                                                                   | Mostrar permisos avanzados |
| <ul> <li>Modificar</li> <li>Lectura y ejecución</li> <li>Mostrar el contenido de la carpeta</li> <li>Lectura</li> <li>Escritura</li> <li>Permisos especiales</li> <li>Aplicar estos permisos solo a objetos y/o contenedores dentro de este contenedor</li> </ul>                                                                                                    | Co                | ontrol total                                                      |                            |
| Mostrar el contenido de la carpeta Lectura Escritura Permisos especiales Aplicar estos permisos solo a objetos y/o contenedores dentro de este contenedor Borrar too                                                                                                    | M                 | odificar                                                          |                            |
| Mostrar el contenido de la carpeta  Lectura  Permisos especiales  Aplicar estos permisos solo a objetos y/o contenedores dentro de este contenedor  Borrar toc                                                                                                    | ∠ Le              | ctura y ejecucion                                                 |                            |
| Eccura<br>Escritura<br>Permisos especiales<br>Aplicar estos permisos solo a objetos y/o contenedores dentro de este contenedor<br>Borrar toc                                                                                                    |                   | ostrar el contenido de la carpeta                                 |                            |
| Permisos especiales     Aplicar estos permisos solo a objetos y/o contenedores dentro de este contenedor     Borrar too                                                                                                    | ⊡ Es              | ectura                                                            |                            |
| Aplicar estos permisos solo a objetos y/o contenedores dentro de este contenedor Borrar tod                                                                                                    | - Pe              | ernisos especiales                                                |                            |
| Aplicar estos permisos solo a objetos y/o contenedores dentro de este contenedor Borrar toc                                                                                                    | 0.0               |                                                                   |                            |
|                                                                                                    | Aplicar estos po  | ermisos solo a objetos y/o contenedores dentro de este contenedor | Borrar todo                |
|                                                                                                    |                   |                                                                   |                            |
|                                                                                                    |                   |                                                                   |                            |
|                                                                                                    |                   |                                                                   |                            |
|                                                                                                    |                   |                                                                   |                            |
|                                                                                                    |                   |                                                                   |                            |
|                                                                                                    |                   |                                                                   |                            |
|                                                                                                    |                   |                                                                   |                            |
| Aceptar Can                                                                                                    |                   |                                                                   | Aceptar Cancelar           |

A continuación se presiona en el texto donde pone "Seleccionar una Entidad de Seguridad", en la ventana que se abre se introduce el nombre de usuario2, y se presiona en comprobar nombres, tras eso debería de aparecer el nombre del equipo seguido del de Usuario2 separados por una barra:

| Seleccionar Usuario o Grupo                              | ×                 |
|----------------------------------------------------------|-------------------|
| Seleccionar este tipo de objeto:                         |                   |
| Usuario, Grupo, o Entidad de seguridad integrada         | Tipos de objeto   |
| Desde esta ubicación:                                    |                   |
| MCBSW11                                                  | Ubicaciones       |
| Escriba el nombre de objeto para seleccionar (ejemplos): |                   |
| MCBSW11\usuario2                                         | Comprobar nombres |
|                                                          |                   |
|                                                          |                   |
| Opciones avanzadas                                       | Aceptar Cancelar  |

Tras eso se vuelve a la ventana anterior, donde ahora se pueden seleccionar los permisos, en este caso como el usuario solo puede realizar lectura, se retiran todos los permisos salvo el delectura:

| Entrada de permis   | so para Examen                                                       | — D X                      |
|---------------------|----------------------------------------------------------------------|----------------------------|
| Entidad de segurida | ad: usuario2 (MCBSW11\usuario2) Seleccionar una entidad de seguridad |                            |
| Тіро:               | Permitir ~                                                           |                            |
| Se aplica a:        | Esta carpeta, subcarpetas y archivos $\checkmark$                    |                            |
| Demaines hásisses   |                                                                      | Matanania                  |
|                     | ntrol total                                                          | Mostrar permisos avanzados |
|                     | dificar                                                              |                            |
| Lec                 | tura y ejecución                                                     |                            |
| Mo:                 | strar el contenido de la carpeta                                     |                            |
| 🔽 Lec               | tura                                                                 |                            |
| Esci                | ritura                                                               |                            |
| Peri                | misos especiales                                                     |                            |
| Aplicar estos per   | misos solo a objetos y/o contenedores dentro de este contenedor      | Borrar todo                |
|                     |                                                                      |                            |
|                     |                                                                      |                            |
|                     |                                                                      |                            |
|                     |                                                                      |                            |
|                     |                                                                      |                            |
|                     |                                                                      |                            |
|                     |                                                                      |                            |
|                     |                                                                      | Aceptar Cancelar           |

Finalmente se aplican los cambios y usuario2 quedará con los permisos establecidos:

| Propiedades: Examen >                                                                                                    |
|----------------------------------------------------------------------------------------------------|
| General Compartir Seguridad Versiones anteriores Personalizar                                                                                                    |
| Nombre de objeto: C:\Examen                                                                                                    |
| Nombres de grupos o usuarios:                                                                                                    |
| 👗 usuario2 (MCBSW11\usuario2)                                                                                                    |
| Administradores (MCBSW11\Administradores)                                                                                                    |
| Station (MCBSW11\Usuarios)                                                                                                    |
|                                                                                                    |
|                                                                                                    |
| Para cambiar los permisos, haga clic en Editar. Editar                                                                                                    |
|                                                                                                    |
| Permisos de usuario2 Permitir Denegar                                                                                                    |
| Modificar                                                                                                    |
| Lectura y ejecución                                                                                                    |
| Mostrar el contenido de la carpeta                                                                                                    |
| Lectura 🗸                                                                                                    |
|                                                                                                    |
| Escritura                                                                                                    |
| Escritura Permisos especiales                                                                                                    |
| Escritura<br>Permisos especiales<br>Para especificar permisos especiales o<br>configuraciones avanzadas, haga clic<br>en Opciones avanzadas.<br>Opciones avanzadas |

# b) SOLO LECTURA: El usuario 2 Solo puede leer el contenido de la carpeta y del archivo lectura1.txt

Para aplicar esta configuración se siguen los pasos del anterior apartado y tras eso se procede a ir a las propiedades del archivo lectura1.txt, a la pestaña de seguridad:

| Propiedades: lectura1.txt                                                                                                    | × |
|----------------------------------------------------------------------------------------------------|---|
| General Seguridad Detalles Versiones anteriores                                                                                                    |   |
| Nombre de objeto: C:\Examen\lectura1.txt.txt                                                                                                    |   |
| Nombres de grupos o usuarios:                                                                                                    |   |
| Statisticados                                                                                                    |   |
| SYSTEM                                                                                                    |   |
| usuario2 (MCBSW11\usuario2)                                                                                                    |   |
| Administradores (MCBSW11\Administradores)                                                                                                    |   |
|                                                                                                    |   |
| Para cambiar los permisos, haga clic en Editar                                                                                                    |   |
| Persian de maria 2                                                                                                    |   |
| Permisos de usuano 2 Permitir Denegar                                                                                                    |   |
| Control total                                                                                                    |   |
| Modificar                                                                                                    |   |
| Lectura y ejecucion                                                                                                    |   |
| Locture d                                                                                                    |   |
| Lectura 🗸                                                                                                    |   |
| Lectura<br>Escritura<br>Permisos especiales                                                                                                    |   |
| Lectura<br>Escritura<br>Permisos especiales                                                                                                    |   |
| Lectura<br>Escritura<br>Permisos especiales<br>Para especificar permisos especiales o<br>configuraciones avanzadas, haga clic<br>en Opciones avanzadas. | ) |

Se selecciona el usuario2 y se establece el permiso de lectura desmarcando los demás.

#### c) LECTURA + AÑADIR: El usuario2 solo puede leer el contenido de la carpeta y del archivo añadir.txt. Puede crear carpetas y dentro de estas puede crear archivos.

Se siguen los pasos de los anteriores apartados y tras eso se procede a modificar los permisos de la carpeta Examenes comenzando por cambiar los permisos de usuario2 presionando en mostrar permisos avanzados:

#### 2025/08/12 16:47

9/12

| Entrada de perr  | niso para Examen                                             |                       | ×     |
|------------------|--------------------------------------------------------------|-----------------------|-------|
| Entidad de segur | idad: usuario2 (MCBSW11\usuario2) Seleccionar una entida     | id de seguridad       |       |
| Tipo:            | Permitir                                                     |                       |       |
| Se aplica a:     | Solo esta carpeta $\sim$                                     |                       |       |
|                  |                                                              |                       |       |
| Permisos básicos | s                                                            | Mostrar permisos avan | zados |
|                  | Control total                                                |                       |       |
|                  | Aodificar                                                    |                       |       |
|                  | ectura y ejecución                                           |                       |       |
|                  | Aostrar el contenido de la carpeta                           |                       |       |
|                  | ectura                                                       |                       |       |
| - E              | scritura                                                     |                       |       |
| - P              | ermisos especiales                                           |                       |       |
| Aplicar estos p  | permisos solo a objetos y/o contenedores dentro de este cont | enedor Borrar too     | ob    |
| 0,               | · · · · · · · · · · · · · · · · · · ·                        |                       |       |
|                  |                                                              |                       |       |
|                  |                                                              |                       |       |
|                  |                                                              |                       |       |
|                  |                                                              |                       |       |
|                  |                                                              |                       |       |
|                  |                                                              |                       |       |
|                  |                                                              |                       |       |
|                  |                                                              | Aceptar Can           | celar |

En "Se Aplica A" seleccionamos "Esta carpeta" y se procede a habilitar el permiso "Crear Carpetas / Anexar Datos":

| Entrada de perr   | miso para Examen                             |                               | — D X                    |
|-------------------|----------------------------------------------|-------------------------------|--------------------------|
| Entidad de segur  | ridad: usuario2 (MCBSW11\usuario2) Selecc    | onar una entidad de seguridad |                          |
| Тіро:             | Permitir                                     | $\sim$                        |                          |
| Se aplica a:      | Solo esta carpeta                            | ~                             |                          |
|                   |                                              |                               |                          |
| Permisos avanza   | idos:                                        |                               | Mostrar permisos básicos |
|                   | Control total                                | Escribir atributos            |                          |
| <u> </u>          | Atravesar carpeta / ejecutar archivo         | 🗌 Escribir atributos extendid | dos                      |
| N                 | Mostrar carpeta / leer datos                 | 🗌 Eliminar subcarpetas y arc  | chivos                   |
| 🔽 L               | eer atributos                                | 🗌 Eliminar                    |                          |
| 🔽 L               | eer atributos extendidos                     | 🔽 Permisos de lectura         |                          |
|                   | Crear archivos / escribir datos              | Cambiar permisos              |                          |
| 🔽 C               | Crear carpetas / anexar datos                | Tomar posesión                |                          |
| Aplicar estos r   | nermisos solo a obietos v/o contenedores de  | tro de este contenedor        | Borrar todo              |
| - Aprical Catos p | permisos solo a objetos y/o contenedores del | to de este contenedor         |                          |
|                   |                                              |                               |                          |
|                   |                                              |                               |                          |
|                   |                                              |                               |                          |
|                   |                                              |                               |                          |
|                   |                                              |                               |                          |
|                   |                                              |                               |                          |
|                   |                                              |                               |                          |
|                   |                                              |                               | Acentar Cancelar         |

# d) ACCESO TOTAI: El usuario 2 tiene el control total sobre la carpeta y componentes

Para dar control total sobre la carpeta y sus componentes a Usuario 2 se selecciona el permiso control total:

|                     | o para Examen                                                        | — O X                      |
|---------------------|----------------------------------------------------------------------|----------------------------|
| Entidad de segurida | ad: usuario2 (MCBSW11\usuario2) Seleccionar una entidad de seguridad |                            |
| Тіро:               | Permitir ~                                                           |                            |
| Se aplica a:        | Esta carpeta, subcarpetas y archivos $\checkmark$                    |                            |
| Permisos básicos:   |                                                                      | Mostrar permisos avanzados |
| Cont                | trol total                                                           |                            |
| Mod                 | dificar                                                              |                            |
| Lecto               | tura y ejecución                                                     |                            |
|                     | strar el contenido de la carpeta                                     |                            |
| Escri               | itura                                                                |                            |
| Pern                | nisos especiales                                                     |                            |
| Aplicar estos perr  | misos solo a objetos y/o contenedores dentro de este contenedor      | Borrar todo                |
|                     |                                                                      |                            |
|                     |                                                                      |                            |
|                     |                                                                      |                            |
|                     |                                                                      |                            |

### e) CIFRADO: Solo pueden acceder al contenido de un archivo cifrado los propietarios y los agentes de recuperación por defecto

Para cifrar la carpeta, en propiedades, se presiona en "Opciones Avanzadas":

| General Compartir     | Seguridad                              | Versiones anteriores                                               | Personalizar                      |
|-----------------------|----------------------------------------|--------------------------------------------------------------------|-----------------------------------|
|                       | Examen                                 |                                                                    |                                   |
| Tipo:                 | Carpeta de                             | archivos                                                           |                                   |
| Ubicación:            | C:N                                    |                                                                    |                                   |
| Tamaño:               | 0 bytes                                |                                                                    |                                   |
| Tamaño en disco:      | 0 bytes                                |                                                                    |                                   |
| Contiene:             | 1 archivos, 0 carpetas                 |                                                                    |                                   |
|                       |                                        |                                                                    |                                   |
| Creado:               | miérc <mark>o</mark> les, 3            | 10 de abril de 202                                                 | 36:21                             |
| Creado:<br>Atributos: | miércoles, 3<br>Solo lectura           | 10 de abril de 202 (17);<br>(solo para archivos de la              | 36:21<br>a carpeta)               |
| Creado:<br>Atributos: | miércoles, 3<br>Solo lectura<br>Oculto | 0 de abril de 202 i 11:<br>(solo para archivos de la<br>Opciones a | 36:21<br>a carpeta)<br>avanzadas) |
| Creado:<br>Atributos: | miércoles, 3<br>Solo lectura<br>Oculto | 0 de abril de 202 i 17:<br>(solo para archivos de la<br>Opciones a | 36:21<br>a carpeta)<br>avanzadas) |
| Creado:<br>Atributos: | miércoles, 3<br>Solo lectura<br>Oculto | 0 de abril de 202 (17);<br>(solo para archivos de la<br>Opciones a | 36:21<br>a carpeta)<br>avanzadas) |
| Creado:<br>Atributos: | miércoles, 3<br>Solo lectura<br>Oculto | 0 de abril de 202 (17);<br>(solo para archivos de la<br>Opciones a | 36:21<br>a carpeta)<br>avanzadas) |

Aparecerá una ventana en la que se debe marca la casilla de "Cifrar contenido para proteger datos":

| Atributos avanzados                                                                                                    | ×               |
|----------------------------------------------------------------------------------------------------|-----------------|
| Elija la configuración deseada para esta carpeta.<br>Si hace clic en Aceptar o Aplicar en el diálogo Propiedades<br>preguntará si desea también aplicar los cambios en todas<br>subcarpetas. | s, se le<br>las |
| Atributos de índice y archivación                                                                                                    |                 |
| Carpeta lista para archivarse                                                                                                    |                 |
| Permitir que los archivos de esta carpeta tengan indizado el<br>contenido además de las propiedades de archivo                                                                               |                 |
| Atributos de compresión y cifrado                                                                                                    |                 |
| Comprimir contenido para ahorrar espacio en disco                                                                                                    |                 |
| Cifrar contenido para proteger datos Deta                                                                                                    | les             |
| Aceptar Car                                                                                                    | icelar          |

Tras eso se presiona en aceptar y aplicar para realizar el cifrado, en este caso se va a cifrar tanto la carpeta como archivos y subcarpetas.

#### f) PROHIBIDO: El usuario2 no tiene acceso a esta carpeta, tampoco de lectura

Para bloquear completamente el acceso y lectura de una carpeta a usuario2 se le retiran todos los permisos:

| 2                                    | ridad: usuario2 (MCBSW11\usuario2) Seleccionar u   | na entidad de seguridad                           |                         |
|--------------------------------------|----------------------------------------------------|---------------------------------------------------|-------------------------|
| Тіро:                                | Permitir                                           | $\checkmark$                                      |                         |
| Se aplica a:                         | Esta carpeta, subcarpetas y archivos               | ~                                                 |                         |
| <sup>o</sup> ermisos avanza          | ados:                                              |                                                   | Mostrar permisos básico |
| Control total                        |                                                    | Escribir atributos                                |                         |
| Atravesar carpeta / ejecutar archivo |                                                    | <ul> <li>Escribir atributos extendidos</li> </ul> |                         |
| Mostrar carpeta / leer datos         |                                                    | Eliminar subcarpetas y archivos                   |                         |
| Leer atributos                       |                                                    | 🗍 Eliminar                                        |                         |
|                                      | Leer atributos extendidos                          | Permisos de lectura                               |                         |
|                                      | Crear archivos / escribir datos                    | Cambiar permisos                                  |                         |
|                                      | Crear carpetas / anexar datos                      | Tomar posesión                                    |                         |
| Aplicar estos                        | permisos solo a obietos v/o contenedores dentro de | este contenedor                                   | Borrar todo             |
|                                      |                                                    |                                                   |                         |
|                                      |                                                    |                                                   |                         |
|                                      |                                                    |                                                   |                         |
|                                      |                                                    |                                                   |                         |
|                                      |                                                    |                                                   |                         |
|                                      |                                                    |                                                   |                         |

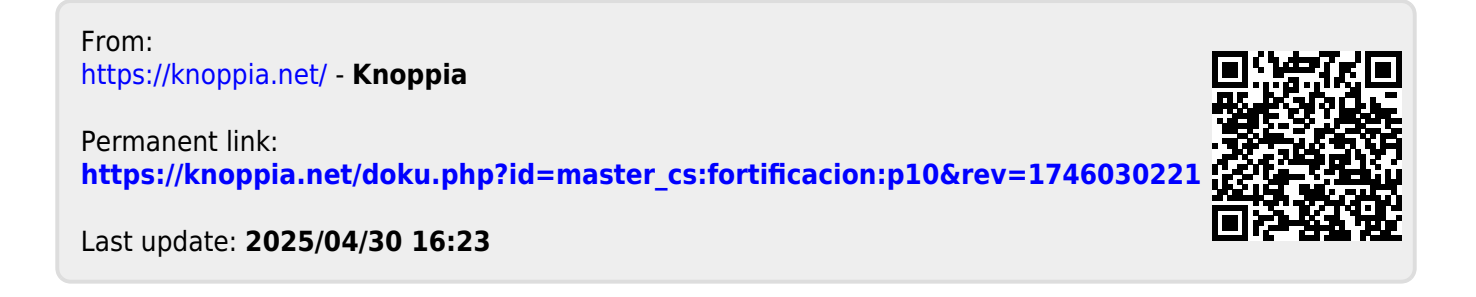